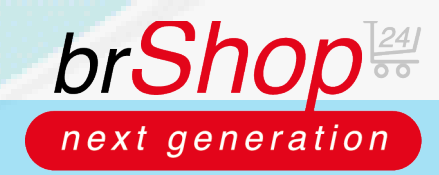

## brShop24 - Wie kann ich eine Preisliste einem Kunden/Kunden-Benutzer zuweisen?

Diese Anleitung ist für "Kunden" und "Kunden-Benutzer" gültig und zeigt Ihnen wie Sie ausgewählten "Kunden" und "Kunden-Benutzer" Preislisten zuweisen und verwalten.

#### Anleitung:

Öffnen Sie den Administrationsbereich in Ihrem brShop24.

- 1.) Wählen Sie den entsprechenden Kunden(-Benutzer) aus
  - a) gehen Sie in der Administration in das Menü "Kunden"
  - b) wählen Sie "Kunden" oder "Kunden-Benutzer" aus
  - c) klicken Sie auf "Eintrag bearbeiten"

| 120              | Kunden                                                                                                    | Per Pa          | pe[_10 ∨] G | Geben Sie in des Menül "Kunden"                                                                                    |                    |                         |                                                                                                    |                  |        |
|------------------|----------------------------------------------------------------------------------------------------|-----------------|-------------|----------------------------------------------------------------------------------------------------|--------------------|-------------------------|----------------------------------------------------------------------------------------------------|------------------|--------|
|                  | 💄 Kunden Benutzer                                                                                                    |                 |             | ANZEIGE NAME                                                                                                    | EIG.<br>KUNDEN-NR. | ÜBERGEORD. KUNDE        | ANZ. VERKNÜPPUNGEN                                                                                                    | EIND. KURZNAME   | AKTIV7 |
|                  | Image: Second Second |                 | 🖄 🗅         | Nicht freigegebene B2C Kunden<br>H2C Kunde<br>excherter                                                            |                    |                         | kein Benutzer<br>ahm Kanten-Admin<br>kalter Person<br>ahme Attagen<br>alme Katenaterie<br>ahme Katenaterie<br>ahme Katelateras-Julie<br>ahme Katelateras-Varlage<br>ahme Katelag-Vorlage<br>ahme Katelag-Vorlage                          | b2c_not_released | ٥      |
| भ<br>स<br>न्द्र  | Verbindungen Sorliment Wahlen Efe "Runden Runden-Benufizor" Preise Zahlung & Versand Shop                                                                                                    | n" bzw.<br>'aus | K C         | Registrierte B2B Kunden<br>B2B Kunde<br>Carmisunde<br>3<br>Klicken Sie auf das Icon um den<br>Kunden zu bearbeiten |                    | Sitenderd Kundengruppen | Banatzer      other Klandon Admin      terine Person      other Admin      terine Admin      other Klanddon-John      other Klanddon-John      other Klanddon-John      other Klandgo-Vohge      other Klang-Litte      other Klang-Litte | b7b_registered   | 0      |
| 8<br>8<br>8<br>8 | Layout & Design ><br>Stammdaten ><br>Migration ><br>Administration >                                                                                                    |                 |             | Registrierte B2C Kunden<br>D2C Kunze<br>Darmsunde                                                                  |                    | Standard Kundongruppen  | kein Bon-Laer<br>ohne Kunden-Admin<br>karise Porsun<br>ohne Adresse<br>uhne Kotalonatarie<br>ohne Freistigte<br>ohne Kataloghem-Lere<br>ohne Kataloghem-Lere<br>ohne Kataloghem-Lere<br>ohne Kataloghem-Lere                              | b2c_registered   | ø      |

#### 2.) Preisliste auswählen

- a) gehen Sie in den Reiter "Preise"
- b) setzen Sie den Haken bei "Individuelle Konfiguration verwenden?"
- c) wählen Sie die gewünschte Preisliste aus

| Nicht freigegebene B2C k                                                                                           | Kunden                                                                                              |                                                                 |                                           |                       |                   |          |        | Anderun | gen Speichern |
|----------------------------------------------------------------------------------------------------|----------------------------------------------------------------------------------------------------|-----------------------------------------------------------------|-------------------------------------------|-----------------------|-------------------|----------|--------|---------|---------------|
| Kunde 🛛 🎘 Sortiment                                                                                                | CPreise 🔔 Kostenstellen                                                                             | <table-of-contents> Zahlung &amp; Lieferung</table-of-contents> | Benutzer                                  | P Layout              | 📽 Einstellungen   | 💶 Profil | 0 Info |         |               |
| Preise     Konfigurieren Sie individu     HINWEIS: Dies ist nur da     Individuelle Konfigurat     SHOP EINSTELLUN | elle Preise zu diesem Kunden.<br>nn möglich, wenn die "Individuell<br>ion verwenden?<br>SEN 2 Setze | e Konfiguration'' für är sen Ki<br>in i Sie den Haken bei       | unden aktiviert w<br>Klic<br>Individuelle | urde!<br>:ken Sie auf | "Preise"          |          |        |         |               |
| Brutto Preise anz                                                                                                  | eigen?                                                                                              |                                                                 | individuolio.                             | Preis                 | e anzeigen?       |          |        |         |               |
| - PREISLISTEN                                                                                                    |                                                                                                    |                                                                 | Wählen S                                  | ie die gewü           | nschte Preisliste | aus      |        |         |               |
| Preisliste wählen:                                                                                                 | Preisliste C<br>Preisliste A<br>Preisliste B<br>Preisliste C                                        |                                                                 |                                           |                       |                   |          |        |         | ^ +           |
| Preis-Modell:                                                                                                    | Preis-Modell                                                                                        |                                                                 |                                           |                       |                   |          |        |         | ~             |
| KALKULATIONS-LIS                                                                                                   | TEN<br><b>ählen:</b> (Bitte wählen Sie eine Ka                                                      | Ikulations-Liste zum Hinzufü<br>NOCH k                          | gen aus<br>EINE KALKUI AT                 | IONS-LISTE HII        | NTERLEGT          |          |        |         | >             |

# brShop24 - Wie kann ich eine Preisliste einem Kunden/Kunden-Benutzer zuweisen?

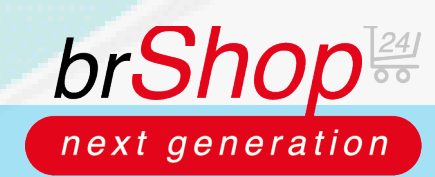

#### 3.) Preisliste hinzufügen

a) Preisliste im Dropdown-Feld aussuchen

| - h | minas Dlugraiahan      | (1) | antriation um | Lista | hingunfilgen |
|-----|------------------------|-----|---------------|-------|--------------|
| U   | ) grunes Pluszeichen ( | Ť   | ) ankneken um | Liste | ninzuzurugen |

| shite Preisliste hingu |
|------------------------|
|                        |
|                        |

Hinweis: natürlich ist es möglich auch mehrere Preislisten hinzuzufügen. Wählen Sie einfach eine Preisliste nach der anderen aus und bestätigen Sie die getroffene Auswahl jedes Mal mit dem grünen Pluszeichen (+).

c) unerwünschte Preislisten entfernen Sie mit Klick auf das X
d) speichern Sie Ihre Änderungen unter "Änderungen Speichern"

| 🖉 Nicht fr | reigegebene B20                                               | C Kunden                     |                          |                                |                    |                    |                                      |                                  |                                | Anderu       | ingen Speichern | , |
|------------|---------------------------------------------------------------|------------------------------|--------------------------|--------------------------------|--------------------|--------------------|--------------------------------------|----------------------------------|--------------------------------|--------------|-----------------|---|
| 😂 Kunde    | 🔐 Sortiment                                                   | € Preise                     | 🕹 Kostenstellen          | R Zahlung & Lieferung          | 🛓 Benutzer         | Layout             | ¢8 Einstellungen                     | E Profil                         | 1 Info                         |              |                 |   |
| € Prei     | se                                                            |                              |                          |                                |                    | Ihre Än<br>speiche | rgessen Sie ni<br>derungen zu<br>rn! | 2                                |                                |              |                 |   |
| Konfi      | igurieren Sie individ                                         | duelle Preise                | zu diesem Kunden.        |                                |                    |                    |                                      |                                  |                                |              |                 |   |
| HINV       | WEIS: Dies ist nur (                                          | dann möglich                 | , wenn die "Individuell  | e Konfiguration'' für diesen l | Kunden aktiviert w | /urde!             |                                      |                                  |                                |              |                 |   |
| 🗹 In       | ndividuelle Konfigur                                          | ation verwer                 | iden?                    |                                |                    |                    | Die                                  | Projelieto u                     | urde jetzt de                  | m Kunden     |                 |   |
|            |                                                               |                              |                          |                                |                    |                    | L/IB I                               | I GIBIIBLE W                     | ulue jeizi ue                  | III IXUIUBII |                 |   |
|            | SHOP EINSTELLU                                                | NGEN                         |                          |                                |                    |                    | zuge                                 | fügtl                            |                                |              |                 |   |
|            | SHOP EINSTELLU                                                | NGEN                         |                          |                                |                    | Preise             | zuge<br>Über<br>anzeigen? Preis      | fügtl<br>das Symb<br>liste wiede | ool "x" könner<br>er entfernen | n Sie die    |                 |   |
|            | SHOP EINSTELLU                                                | NGEN<br>nzeigen?             |                          |                                |                    | 🗹 Preise           | zuge<br>Über<br>anzeigen? Preis      | fügtl<br>das Symt<br>liste wiede | ool "x" könner<br>er entfernen | n Sie die    |                 |   |
|            | SHOP EINSTELLU  Brutto Preise a  PREISLISTEN                  | NGEN<br>nzeigen?             |                          |                                |                    | 🗹 Preise           | zuge<br>Über<br>anzeigen? Preis      | fügtl<br>das Symb<br>liste wiede | ool "x" könner<br>er entfernen | n Sie die    |                 |   |
|            | SHOP EINSTELLU Brutto Preise a PREISLISTEN Preisliste wählen: | NGEN<br>nzeigen?<br>Bitte wi | ählen Sie eine Preislist | e zum Hinzufügen aus           |                    | ♥ Preise           | zuge<br>Über<br>anzeigen? Preis      | fügtl<br>das Symb<br>liste wiede | ool "x" könner<br>er entfernen | n Sie die    | V               |   |
|            | SHOP EINSTELLU Brutto Preise a PREISLISTEN Preisliste wählen: | NGEN<br>nzeigen?<br>Bitte w  | ählen Sie eine Preislist | e zum Hinzufügen aus           |                    | Preise             | zuge<br>Über<br>anzeigen? Preis      | fügtl<br>das Symk<br>liste wiede | ool "x" könner<br>er entfernen | n Sie die    | ~               |   |

# brShop24 - Wie kann ich eine Preisliste einem Kunden/Kunden-Benutzer zuweisen?

Hinweis Preisliste: hinzugefügte Preislisten sehen Sie in der Gesamtübersicht der Kunden(-Benutzer).

| 📢 Marketing         | > |         |         |                                |                                       |                              |                                          |                  |  |
|---------------------|---|---------|---------|--------------------------------|---------------------------------------|------------------------------|------------------------------------------|------------------|--|
| 🐁 Kunden            | ~ | Per Pag | 10 V Gs | samt 16 (11 - 16 ) Selte 2 / 2 |                                       |                              |                                          |                  |  |
| 💄 Kunden-Benutzer   |   |         |         | ANZEIGE NAME                   | EIG.<br>KUNDEN-NM.                    | ÜBERGEORD. KUNDE             | ANZ. VERKNÜPFUNGEN                       | EIND. KURZNAME   |  |
| 🏥 Kunden            |   |         | КŌ      | Nicht freigegebene B2C Kund    | en                                    |                              | kein Benutzer                            | b2c_not_released |  |
| allen Kostenstellen |   |         |         | B2G Kunde<br>Stammlounde       | In der Kundenansicht                  |                              | ohne Kunden-Admin<br>Rama Paraon         |                  |  |
| Budgets             |   |         |         |                                | wird die Anzahl der                   |                              | ohne Kostenste le                        |                  |  |
| 20 Personen         |   |         |         |                                | zugewiesenen<br>Preislisten angezeigt |                              | 1 Preisliste<br>otne Kalculations-Liste  |                  |  |
| Adressen            |   |         |         |                                |                                       |                              | ohne Katalog-Vorlage                     |                  |  |
| Verbindungen        |   |         | 64 Fb.  | Pagistriasta 828 Kundan        |                                       | Standard Kundengungen        | Beestree                                 | h2h maintend     |  |
| g Sortiment         | > |         | 60      | B20 Kunde<br>Stammkunde        |                                       | anan an in the next grappent | ohne Kunden-Admin                        | 626_registered   |  |
| 6 Praica            |   |         |         |                                |                                       |                              | ohne Adresse<br>3 Kostanstellen          |                  |  |
|                     |   |         |         |                                |                                       |                              | ohne Preisiste<br>ohne Kakulations-Liste |                  |  |
| 🔒 Zahlung & Versand | > |         |         |                                |                                       |                              | ohne Katalog<br>ohne Katalog-Vorlage     |                  |  |

brShop

next generation

*Hinweis Überprüfung*: zur doppelten Absicherung ist es natürlich auch möglich im Administrationspunkt "Preise" und anschließend "Preislisten" in der Gesamtansicht zu schauen wie viele "Kunden" bzw. "Kunden-benutzer" zugeordnet sind.

| HAUPTMEND  Inhalte (CMS)  Add Aarketing | Gehen Sie in das Menü "Pr<br>Per Pape 15 - Gesant 3 (1- | eise"<br>3) Sente 1/1 |             |             |               | Bei den jeweiligen Preislisten<br>wird die Anzahl der Kunden<br>angezeigt: dennen die jeweilige<br>Preisliste zugewiesen ist | - Filter Auswählen -              |
|-----------------------------------------|---------------------------------------------------------|-----------------------|-------------|-------------|---------------|----------------------------------------------------------------------------------------------------|-----------------------------------|
| tunden                                  |                                                         | TITEL                 | ANZ. PREISE | ANZ. KUNDEN | ANZ. BENUTZER | SORTIERUNG VERÖFFENTLICHT?                                                                                                   | LETZT. ÄNDERUNG                   |
| R Sortiment                             | Wählen Sie                                              | Preisliste A          | ohne Phele  | 1 Kunde     | ray fam       | 8 vom: 02 08 2020 10 36 22<br>0 bit -                                                                                        | o 2 08 2020 10 36 22              |
| Preise                                  | "Preislisten" au                                        | Preisliste B          | ohne Preis  | ksin Kunde  | kein Senutzer | 8 vom: 02.08.2020 10.36.22<br>bit: -                                                                                         | installer<br>0 2 08 2020 10 36 22 |
| Preislisten Kalkulations-Listen         |                                                         | Preisliste C          | otane Prela | 1 Kunde     | kein Benutzer | 0 vom: 02 08 2020 10 36 22<br>0 biz -                                                                                        | 6 oz 08 2020 10 36 22             |
| - Preis-Typen                           | Per Page 15 v Gesant 3 (1 -                             | 3) Selle 1/1          |             |             |               |                                                                                                    | · 8·                              |